## チケットの変更・取消方法

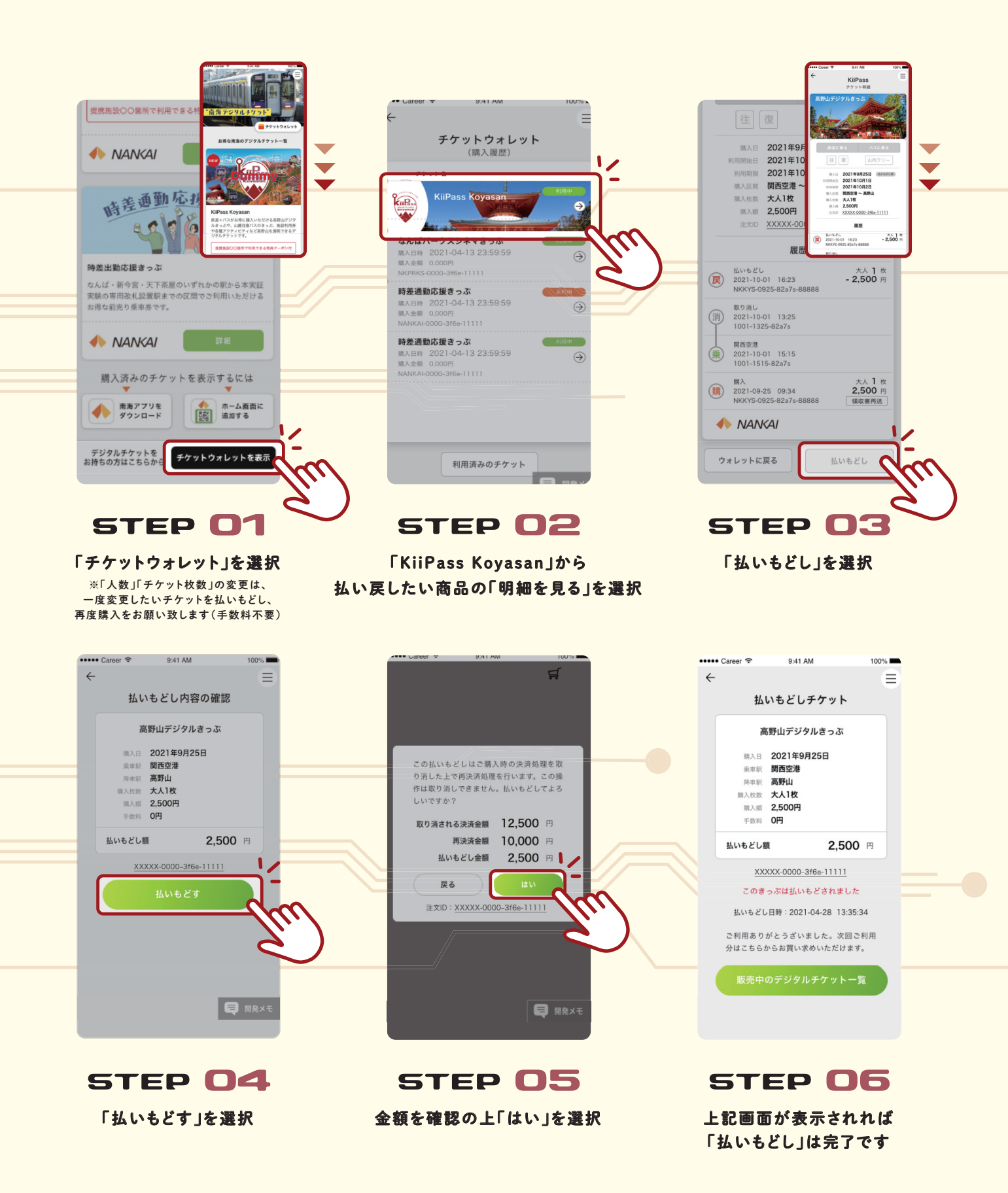